# 西安建筑业协会官网

用户操作手册

建设单位: 西安建筑业协会 技术支持: 西安奇焕科技有限公司

## 一、会员账号

## (一) 注册

如下所示:用户输入自己手机号+密码(中英文组合 6-18 位),通过手机验证码 验证后即可注册成功。

|          | 会员注册 |      |                 |
|----------|------|------|-----------------|
| 手机号      |      |      |                 |
| 密码       |      | +    | 中文+英文组          |
| 重复密码     |      |      | <u>⊟6-181</u> ⊻ |
| 验证码      | 发送验证 | 码    |                 |
|          | 注册   |      |                 |
| 已有会员?去登录 |      | 忘记密码 |                 |

## (二)登陆

输入已注册的手机号和密码即可登陆;

|          | 会员登录 |      |
|----------|------|------|
| 手机号      |      |      |
| 密码       |      |      |
|          | 登录   |      |
| 没有会员?去注册 |      | 忘记密码 |

#### (三) 找回密码

 从登陆口或者注册口右下方点击"忘记密码",进入忘记密码页,如下 所示:

② 输入您的手机号进行验证码发送验证,系统会进行二次匹配验证您的账号之前是否注册过;

③ 如您账号存在则进入密码修改页面,如下图 3-2 所示,进行新密码重置 即可;

④ 如果您之前未注册过账号则提示"账号不存在",如下图 3-3 所示,您 需去注册页面注册新账号;

|       | 忘记密码  | 3     |
|-------|-------|-------|
| 手机号   |       |       |
| 验证码   |       | 发送验证码 |
|       | 确定    |       |
|       | 图 3-1 |       |
|       | 修改密码  | 码     |
| 新密码   |       |       |
| 重复新密码 |       |       |
|       | 确定    |       |

图 3-2

| 沙后重新 | f发送 |
|------|-----|
|      |     |
|      |     |

图 3-3

### 二、申请入会(需先有账号)

西安建筑业协会四届一次会长工作会顺利召开

🍐 下载中心

公告 安市住房和城乡建设局关于加快项目劳保费清退返还工作的通知 2023-12-08 关于重新登记西安市工程建设优秀QC小组活动成果专家库专家的通知 2023-11-22 协会工作 = 弘扬工匠精神,选树行业标兵" 西安市第八届... 2023-12-10 = 转发:西安市住房和城乡建设局关于加快项目劳... 2023-12-08 = 2023年11月信息汇编 2023-11-30 i安建筑业协会 一次会长工作会 关于重新登记西安市工程建设优秀OC小组活动成... 2023-11-22 四届 关于对会员单位基本信息重新登记的通知 2023-11-22 = 关于收集2023年度会员单位履行社会责任,参与... 2023-11-21

**这**直播平台

= 2023年10月信息汇编

= 2023年9月信息汇编

= 2023年8月信息汇编

🗒 网上申报

= 西安建筑业协会四届一次会长工作会顺利召开

2023-11-01

2023-09-28

2023-09-01

2023-08-02

▶ 申请入会

点击首页"申请入会"按钮或者会员之窗栏目可快速进入申请入会页面;

| 网站首页         质量安全         智能建造         创住评优         信息汇编         风上申报         政物法规         视频回放           协会概況         协会章程         科技创新         培训平台         会员之窗         下载中心         行业发展         直播平台 |  |
|----------------------------------------------------------------------------------------------------|--|
|                                                                                                    |  |
|                                                                                                    |  |
|                                                                                                    |  |
| 会员之窗 会员管理办法                                                                                                    |  |
| 申请入会>     会员管理の法       会员管理の法     □       Q        □     Q       ○     1       /3     -   + 自动ext       I     2                                                                                           |  |

阅读完会员管理办法,了解完会员入会流程,下载入会申请表后,进行盖章扫描, 线上填报上传相关资料,后台通过审核并颁发会员证书,完成入会。

|          | 您暂未登录,不能损   | 茨申报 , 请先【登录】 |         |
|----------|-------------|--------------|---------|
| É        | 位会员申请个人会员   | 申请           |         |
| *单位名称    |             | *联系人         |         |
|          | 请输入单位名称     |              | 请输入联系人  |
| *联系电话    |             | *联系邮箱        |         |
|          | 请输入联系电话     |              | 请输入联系邮箱 |
| *单位入会申请表 | ◎ 点击上传      |              |         |
|          | 文件大小不超过10MB |              |         |

# 三、信息上传(需先有账号)

己注册会员的用户,点击信息上传可修改填写自己的发票信息。

| 28 个人中心                                 | 发票信息    |                                       |  |
|-----------------------------------------|---------|---------------------------------------|--|
| <ul><li>□ 我的申报</li><li>◆ 我的报名</li></ul> | *企业名称   | î 文<br>请输入企业名称                        |  |
| 28入会申请<br><b>信息上传</b>                   | "纳税人识别号 | · · · · · · · · · · · · · · · · · · · |  |
|                                         | *企业地址   | 陕西省西安市<br>请输入企业地址                     |  |
|                                         | "开户行账号  | 请输入开户行账号                              |  |
|                                         | *开户银行   | ■<br>请输入开户银行                          |  |
|                                         | *联系人    | <b>当</b><br>请输入联系人                    |  |
|                                         | "联系电话   | 18392C0.<br>请输入联系人电话                  |  |
|                                         | 8由17月左  | to                                    |  |

# 四、培训/会议报名

用户可选择自己想参加且未结束的培训/会议活动。

| ★ 培训平台 > 培训报名                                 |                                      |       | 培训报名 | 会议报名 |
|-----------------------------------------------|--------------------------------------|-------|------|------|
| Māti tikut @ ****<br>日M成果交流<br>Beirutānaknētē | илиция இ<br>Вімкруба<br>Волиция жирь |       |      |      |
| 陕西省工程建设BIM成果交流暨<br>BIM技术发展论坛                  | 2022年度陕西省建筑业企业创精品<br>工程经验交流会         |       |      |      |
| 时间:2024-02-11<br>地点:西尔表耶特派店<br>立即报名           | 时间:2023-12-10<br>地点:西安索非特测店<br>报名结束  | 进入报名页 |      |      |

 点击"立即报名",进入报名页面,可查看报名详细信息,在线进行报 名;

② 报名结束的活动,点击可查看活动详细介绍,不可再报名;

|                                             | 陕西省工程建设BIM成                                                    | 果交流暨BIM技术                    | 发展论坛                                     |                |
|---------------------------------------------|----------------------------------------------------------------|------------------------------|------------------------------------------|----------------|
| 时间:2024-02-11                               |                                                                |                              |                                          |                |
| 地点:西安索非特酒店                                  |                                                                |                              |                                          |                |
| 陕西省工程陕西省工程建设BIM<br>陕西省工程建设BIM成果交流暨<br>术发展论坛 | 成果交流暨BIM技术发展论坛BIM成果交流暨BIM技术发展<br>BIM技术发展论坛陕西省工程建设BIM成果交流暨BIM技术 | 论坛陕西省工程建设BIM/<br>发展论坛陕西省工程建设 | 成果交流暨BIM技术发展论坛<br>BIM成果交流暨BIM技术发展论坛陕西省工程 | 建设BIM成果交流暨BIM技 |
| 2 在线报名填写                                    |                                                                |                              |                                          |                |
| * 姓名                                        |                                                                | *性别                          | ●男 ○女                                    | 7              |
|                                             | 请输入您的真实姓名                                                      |                              |                                          |                |
| * 单位名称                                      |                                                                | *联系电话                        |                                          |                |
|                                             | 请输入单位全称                                                        |                              | 请输入联系电话                                  |                |
|                                             | 已填革                                                            | 弓,提交报名                       |                                          |                |
|                                             |                                                                |                              |                                          |                |

# 五、会员奖项申报(需先有账号)

① 所有在线申报都需提前登陆账号才可申报;如下所示:

② 以雁塔被申报为例:阅读评选办法->下载所需资料->线下准备相关资料进行打印盖章扫描->线上填写基本信息,上传相关扫描件,等待初审;

③ 个人中心可查看审核进度,如下图 5-2;

|                 |                              |                  |                  | - |
|-----------------|------------------------------|------------------|------------------|---|
| 网站首页 质量安全       | 智能建造创佳评优                     | 信息汇编    网上申报     | 政策法规 视频回放        |   |
| 协会概况 协会章程       | 科技创新 培训平台                    | 会员之窗    下载中心     | 行业发展 直播平台        |   |
|                 |                              |                  |                  |   |
| 网上申报            | 的质结构工程认证流程> 阅读评选办法><br>订评选办法 | 开工前申报备案> 提交复查申请> | 现场复查> 专家评审> 公示发证 |   |
|                 | 西安市优质工程雁塔杯奖评选办法              |                  |                  |   |
| "居都杯" BIM应用大赛 > | □ Q ∧   ∨ 1 / 14             | 一 十 自动缩放         | ~ ● ⊡   I &   »  |   |
| QC小组活动 >        |                              |                  | Î.               |   |
| "五小"创新成果 >      |                              |                  |                  |   |

图 5-1

| 今大是2023年12月23月星期六,                                             | 欢迎访问西安建筑业协会官网! |               | 会员:18392           | 001363 会员中心 退 | 出登录【网站首页】     |
|----------------------------------------------------------------|----------------|---------------|--------------------|---------------|---------------|
| 28 个人中心 28 我的申报                                                | 我的申报           | 由把采用          | 代本                 | 中华时间          | t≅ <i>V</i> r |
| <ul> <li>         ◆ 我的报名         <ul> <li></li></ul></li></ul> |                | 西安市优质工程雁塔杯奖   | <b>1/10</b><br>待初审 | 2023-12-17    | 5来1F<br>查看    |
| ≥ 信息上传                                                         |                | "唐都杯" BIM应用大赛 | 待初审                | 2023-12-17    | 查看            |
|                                                                |                | 专家库           | 待初审                | 2023-12-17    | 查看            |
|                                                                |                | 信息统计          | 待初审                | 2023-12-17    | 查看            |

图 5-2